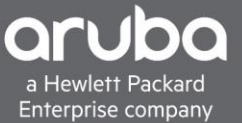

# TACACS+ W/ CISCO ISE AND AOS-CX

# **CONTENTS**

| TACACS+ W/ Cisco ISE and AOS-CX |   |
|---------------------------------|---|
| Requirements1                   |   |
| Dverview                        |   |
| Adding Devices to Cisco ISE     | ) |
| Enabling TACACS In Cisco ISE    | 3 |
| Creating a TACACS Policy7       | P |
| /erification                    | 3 |

### **REQUIREMENTS**

- Aruba Switch (6300,6400)
- Cisco ISE (2.3 And Above)

### **OVERVIEW**

This document will cover how to configure TACACS with AOS-CX.

In this scenario, we will create a local user "Joe\_admin" Admin TACACS user locally with ISE and restrict the commands so that the "Joe\_admim" can use. This document will also show how to verify the user has successfully logged in and can use the authorized commands.

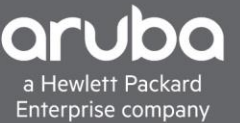

### ADDING DEVICES TO CISCO ISE

To Add a device to Cisco ISE navigate to "Administration>Network Resources> Devices" Click Add device.

- Enter the Device IP
- Select the Device Profile that was just created (In this case "ArubaWireless\_copy")
- Enter the shared secret

Note: The "ArubaWireless" profile will also work for TACACS this profile was created order to work with Radius. Guide for how to get Radius working with Cisco ISE <u>Here</u>

| <ul> <li>System</li> </ul> | <ul> <li>Identi</li> </ul> | y Management   | ✓ Networ  | rk Resources    | Device       | Portal Manageme   | nt pxGrid   | I Services | Feed Service     | Threat Centric I | NAC          |                              |
|----------------------------|----------------------------|----------------|-----------|-----------------|--------------|-------------------|-------------|------------|------------------|------------------|--------------|------------------------------|
| ✓ Network [                | Devices                    | Network Device | Groups    | Network Devi    | ce Profiles  | External RADIU    | S Servers   | RADIUS     | Server Sequences | NAC Managers     | External MDM | <ul> <li>Location</li> </ul> |
| Network Devi               | ices                       | (              | 3<br>Netw | ork Devices Lis | st > 6300    |                   |             |            |                  |                  |              |                              |
| Default Devic              | ce                         |                |           |                 |              | * Name 630        | d           |            |                  |                  |              |                              |
| Device Secur               | rity Setting               | S              |           |                 |              | Description       | 4           |            |                  |                  |              |                              |
|                            |                            |                |           | IP Address      | *            | * IP : 10.1.200.7 |             |            |                  | 32               |              |                              |
|                            |                            |                |           |                 | * D          | evice Profile     | ArubaWirele | ess_copy   | • ⊕              |                  |              |                              |
|                            |                            |                |           |                 | I            | Model Name        |             | <u>.</u>   |                  |                  |              |                              |
|                            |                            |                |           |                 | Soft         | ware Version      |             | Ţ          |                  |                  |              |                              |
|                            |                            |                |           | * Network De    | vice Group   |                   |             |            |                  |                  |              |                              |
|                            |                            |                |           | Location        | All Locat    | ions 📀            | Set To      | Default    |                  |                  |              |                              |
|                            |                            |                |           | IPSEC           | No           | 0                 | Set To      | Default    |                  |                  |              |                              |
|                            |                            |                |           | Device Type     | All Devic    | e Types 🛛 😒       | Set To      | Default    |                  |                  |              |                              |
|                            |                            |                | ✓         | ▼ RADIUS A      | uthenticatio | on Settings       |             |            |                  |                  |              |                              |
|                            |                            |                |           | RADIUS          | UDP Setti    | ngs               |             |            |                  |                  |              |                              |
|                            |                            |                |           |                 |              |                   | F           | Protocol   | RADIUS           |                  |              |                              |
|                            |                            |                |           |                 |              |                   | * Shared    | i Secret   | ••••             | Sho              | w            |                              |

#### Switch Configuration Global AAA Configuration.

```
tacacs-server host <TACACS-IP> key Plaintext <key>
aaa group server tacacs <group-name>
    server <TACACS-IP>
aaa authentication login ssh group <TACACS Server Group Name> local
aaa authorization commands default group <TACACS Server Group Name> local
aaa accounting all default start-stop group <TACACS Server Group Name> local
```

# **ENABLING TACACS IN CISCO ISE**

#### Description

This section will show how to enable the TACACS service within Cisco ISE this section will also go over creating a user and user groups.

1. Navigate to "Administration>System>Deployment" Check the "Enable Device Admin Service" and "Enable Passive Identity Service" boxes.

| Deployment                       |    | Deployment Nodes List > CISCO-ISE        |
|----------------------------------|----|------------------------------------------|
| ↓ ± +                            | ŵ. | Edit Node                                |
| <ul> <li>PAN Failover</li> </ul> |    | General Settings Profiling Configuration |
|                                  |    | Hostname CISCO-ISE                       |
|                                  |    | FQDN CISCO-ISE.aruba.lab                 |
|                                  |    | IP Address 10.6.9.31                     |
|                                  |    | Node Type Identity Services Engine (ISE) |
|                                  |    | Role STANDALONE Make Primary             |
|                                  |    | Administration                           |
|                                  |    | V Monitoring                             |
|                                  |    | Role PRIMARY *                           |
|                                  |    | Other Monitoring Node                    |
|                                  |    | Policy Service                           |
|                                  |    | Enable Session Services (1)              |
|                                  |    | Include Node in Node Group None          |
|                                  |    | Enable Profiling Service ()              |
|                                  |    | Enable Threat Centric NAC Service (j)    |
|                                  |    | Enable SXP Service (i)                   |
|                                  |    | Enable Device Admin Service (j)          |
|                                  |    | Enable Passive Identity Service (j)      |
|                                  |    | pxGrid ()                                |
|                                  |    | Save Reset                               |
|                                  |    |                                          |
|                                  |    |                                          |

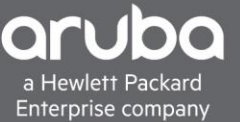

2. Next Create a user Navigate to "Administration> Identity Management> Identities" and Click "+ Add"

Set the login password and enable password also set the user to the proper group in this case it will be the "Employee" Group

| lisers                              | Network Access Users List > New Network Access User     |
|-------------------------------------|---------------------------------------------------------|
| Latest Manual Natural: Casa Desuits | <ul> <li>Network Access User</li> </ul>                 |
| Latest Manual Network Scan Results  | * Name Joe_admin                                        |
|                                     | Status 🗹 Enabled 👻                                      |
|                                     | Email                                                   |
|                                     | ✓ Passwords                                             |
|                                     | Password Type: Internal Users 💌                         |
|                                     | Password Re-Enter Password                              |
|                                     | * Login Password Generate Password (i)                  |
|                                     | Enable Password Generate Password                       |
|                                     | Vser Information                                        |
|                                     | First Name                                              |
|                                     | Last Name                                               |
|                                     | ✓ Account Options                                       |
|                                     | Description                                             |
|                                     | Change password on next login                           |
|                                     | Account Disable Policy                                  |
|                                     | Disable account if date exceeds 2020-04-25 (yyyy-mm-dd) |
|                                     | ✓ User Groups                                           |
|                                     | Employee 🗢 🕂                                            |
|                                     | Submit Cancel                                           |

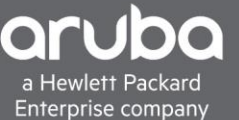

3. Next is to restrict the amount of command that Joe\_Admin can use. Navigate to "Work Centers> Device Administration> Policy Elements" Click Results and "Command sets" Click Add to add another command set

| ▶ Network Access               | TrustSec     BYOD     Profiler     Posture     Cevice Administration     PassiveID                       |
|--------------------------------|----------------------------------------------------------------------------------------------------|
| Overview Identities User Ident | ty Groups Ext Id Sources + Network Resources - Policy Elements Device Admin Policy Sets Reports Settings |
| G                              | TACACS Command Sets                                                                                      |
| Conditions                     | IACACS Command Sets                                                                                      |
| Network Conditions             | 🕄 Refresh 🕂 Add Duplicate 🛍 Trash 🕶 🖾 Edit 🗵 Import 💆 Export                                             |
| ✓ Results                      | Name Description                                                                                         |
| Allowed Protocols              | DenyAllCommands Default Command Set                                                                      |
| TACACS Command Sets            |                                                                                                    |
| TACACS Profiles                |                                                                                                    |
|                                |                                                                                                    |
|                                |                                                                                                    |
|                                |                                                                                                    |

4. All the commands that the Joe\_Admin can use will be defined in the command set named "Help\_Desk". A few commands are defined below for example. Click Submit.

| Network Access     Guest Access        | TrustSec     BYOD     Profiler    | ► Posture                  | inistration PassiveID                            |             |
|----------------------------------------|-----------------------------------|----------------------------|--------------------------------------------------|-------------|
| Overview      Identities     User Iden | ntity Groups Ext Id Sources + Net | work Resources    Policy E | ements Device Admin Policy Sets Reports Settings |             |
| G                                      | TACACS Command Sets > Help        | Desk                       |                                                  |             |
| Conditions                             | Command Set                       |                            |                                                  |             |
| Network Conditions                     |                                   | Name Help Desk             |                                                  |             |
| ✓ Results                              |                                   | Traine Train_Book          |                                                  |             |
| Allowed Protocols                      |                                   | Description                |                                                  |             |
| TACACS Command Sets                    | Commanda                          |                            |                                                  |             |
| TACACS Profiles                        | Commands                          |                            |                                                  |             |
|                                        | Permit any command that is no     | t listed below             |                                                  |             |
|                                        |                                   |                            |                                                  |             |
|                                        |                                   |                            |                                                  |             |
|                                        | Add                               | 🖸 Edit 🕆 Move Up           | Move Down                                        | ¢ -         |
|                                        | Grant                             | Command                    | Arguments                                        |             |
|                                        | PERMIT                            | enable                     |                                                  | び 簡<br>+    |
|                                        | PERMIT                            | show                       | running-config                                   | ර ක<br>+    |
|                                        | PERMIT                            | ping                       |                                                  | ය ක<br>+    |
|                                        | <                                 |                            |                                                  | •           |
|                                        |                                   |                            |                                                  | Cancel Save |

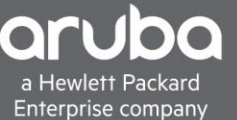

5. Next a profile has to be configured this profile will be named "HelpDesk\_Profile". This is used to set the privileged level on the AOS-CX switch. This needs to be set to 15, but based on the command set, it will permit/Deny the user to use certain commands. Navigate to "Work Centers>Device Administration>Policy Elements" "Results >TACACS Profiles"

| "Click Add"                         |                                                                                                    |    |
|-------------------------------------|----------------------------------------------------------------------------------------------------|----|
| dentity Services Engine             | Home  Context Visibility  Operations  Policy  Administration  Vork Centers                                |    |
| Network Access     Guest Access     | TrustSec     BYOD     Profiler     Posture     Cevice Administration     PassiveID                        |    |
| Overview      Identities User Ident | tity Groups Ext Id Sources   Network Resources  Policy Elements Device Admin Policy Sets Reports Settings |    |
| Conditions                          | TACACS Profiles > HelpDesk_Profile                                                                        |    |
| Network Conditions                  | TACACS Profile                                                                                            |    |
|                                     |                                                                                                    |    |
| Allowed Protocols                   | Description                                                                                               |    |
| TACACS Command Sets                 |                                                                                                    |    |
| TACACS Profiles                     | Task Attribute View Raw View                                                                              |    |
|                                     | Common Tasks                                                                                              |    |
|                                     |                                                                                                    |    |
|                                     | Common Task Type Shell 🔻                                                                                  |    |
|                                     | Default Privilege     [5      (Select 0 to 15)                                                            |    |
|                                     |                                                                                                    |    |
|                                     |                                                                                                    |    |
|                                     |                                                                                                    |    |
|                                     | Auto Command                                                                                              |    |
|                                     | No Escape (Select true or false)                                                                          |    |
|                                     | Timeout O Minutes (0-9999)                                                                                |    |
|                                     | Idle Time                                                                                                 |    |
|                                     | Custom Attributes                                                                                         |    |
|                                     | H Add     If Trash      C Edit     C Edit                                                                 | ۰. |
|                                     | Type Name Value                                                                                           |    |
|                                     | No data found.                                                                                            |    |
|                                     | 4                                                                                                    | +  |

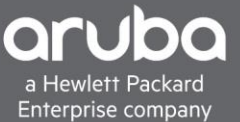

## **CREATING A TACACS POLICY**

#### Description

This section will go over how to create a TACACS policy.

1. Create a policy for a TACACS rule, the rule, in this case, is set to match on the devices in the Device Profile "ArubaWireless\_Copy". This is set under the device type when adding a device into ISE.

Navigate to "Work Centers>Device Administration> Device Admin Policy Sets"

| cisco                    | dentity Se | rvices Engine Home             | Context Visibility     Operations   | Policy + Admin          | vistration Vork Centers     |                   | License Warning 🔺                   |
|--------------------------|------------|--------------------------------|-------------------------------------|-------------------------|-----------------------------|-------------------|-------------------------------------|
| Netw                     | ork Access | Guest Access     TrustSec      | BYOD      Profiler      Posture     | ✓ Device Administration | PassiveID                   |                   |                                     |
| <ul> <li>Over</li> </ul> | /iew ► lo  | dentities User Identity Groups | Ext Id Sources    Network Resources | Policy Elements         | Device Admin Policy Sets    | Reports Settings  |                                     |
| Policy                   | Sets       |                                |                                     |                         |                             |                   |                                     |
| +                        | Status     | Policy Set Name                | Description                         | Conditions              |                             |                   | Allowed Protocols / Server Sequence |
| Search                   |            |                                |                                     |                         |                             |                   |                                     |
|                          | Ø          | New Policy Set 1               |                                     | DEVICE Netwo            | ork Device Profile EQUALS A | rubaWireless_copy | Default Device Admin × × +          |
|                          | Ø          | Default                        | Tacacs Default policy set           |                         |                             |                   | Default Device Admin * * +          |

2. Set the authentication mechanism in this case its set to internal users

| Policy        | Sets →     | New Policy Set 1      |         |                       |           |                                                          |          | (                          | Reset    | Save    |
|---------------|------------|-----------------------|---------|-----------------------|-----------|----------------------------------------------------------|----------|----------------------------|----------|---------|
|               | Status     | Policy Set Name       | Descrip | otion                 | Condit    | ions                                                     |          | Allowed Protocols / Server | Sequence | e Hits  |
| Search        |            |                       |         |                       |           |                                                          |          |                            |          |         |
|               | 0          | New Policy Set 1      |         |                       | ₽         | DEVICE Network Device Profile EQUALS ArubaWriteless_copy |          | Default Device Admin       | x = +    | 606     |
| <b>∀</b> Auti | nenticatio | n Policy (2)          |         |                       |           |                                                          |          |                            |          |         |
| +             | Status     | Rule Name             | Cond    | itions                |           |                                                          | Use      |                            | Hits     | Actions |
| Searc         | h          |                       |         |                       |           |                                                          |          |                            |          |         |
|               | 0          | Authentication Rule 1 |         | DEV/CE Network Device | Profile E | NIAIS Anishifealaan rooy                                 | Internal | Users x v                  | 528      | ö       |
|               | Ŭ          |                       | -       | DEVICE NUMBER DUFICE  |           | NANELY TRUMETERINGS_OUT                                  | > Opti   | ions                       | 52.5     | Ť       |
|               | 0          | Default               |         |                       |           |                                                          | All_User | r_ID_Stores × Ŧ            |          | ö       |
|               |            | Denadir               |         |                       |           |                                                          | > Opti   | ions                       | Ŭ        | ~       |

3. Create an Authorization policy and in this set up it the condition to trigger the authorization command set and profile will be the User Identity Group of "Employee". The command set result will be the "Help\_Desk" as well, the profile will be set to the "HelpDesk\_Profile"

| ✓ Auth | norizatio | n Policy - Local Exceptions (2) |                                                          |              |                        |      |         |
|--------|-----------|---------------------------------|----------------------------------------------------------|--------------|------------------------|------|---------|
|        |           |                                 |                                                          | Results      |                        |      |         |
| (+)    | Statu     | s Rule Name                     | Conditions                                               | Command Sets | Shell Profiles         | Hits | Actions |
| Searc  | ch        |                                 |                                                          |              |                        |      |         |
|        | Ø         | Local Exceptions Rule 1         | LidentityGroup-Name EQUALS User Identity Groups:Employee | Help_Desk +  | HelpDesk_Profile × • + | 28   | ۵       |

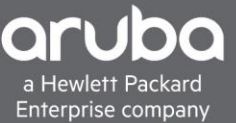

### VERIFICATION

1. Using "ISE TACACS Live Logs" the users can be seen logging in.

| cisco Id | entity Services Engine      | Home → Co  | ntext Visibility | ✓ Operations  | Policy ► Ac       | dministration | <ul> <li>Work Centers</li> </ul> |                                |       |           |
|----------|-----------------------------|------------|------------------|---------------|-------------------|---------------|----------------------------------|--------------------------------|-------|-----------|
| ▶ RADIL  | S Threat-Centric NAC Live L | ogs TACACS | 5 Froubles       | hoot Adaptive | Network Control F | Reports       |                                  |                                |       |           |
| Live Log | 5                           |            |                  |               |                   |               |                                  |                                |       |           |
|          |                             |            |                  |               |                   |               |                                  |                                |       |           |
|          |                             |            |                  |               |                   |               |                                  | Refresh Never                  |       | ▼ Show    |
| C D.(    |                             |            |                  |               |                   |               |                                  |                                |       |           |
| Retre    | esn 🗳 Export Io 🗸           |            |                  |               |                   |               |                                  |                                |       |           |
| Lo       | ogged Time                  | Status     | Details          | Identity      | Туре              | Authentic     | cation Policy                    | Authorization Policy           |       | Ise Node  |
| ×        |                             | ٣          |                  | Identity      |                   | Authentic     | ation Policy                     | Authorization Policy           |       | Ise Node  |
| Fe       | eb 25, 2020 11:24:54.953 AM | ۲          | <u>o</u>         | Joe_Admin     | Authorization     |               |                                  | New Policy Set 1 >> Local Exce | ption | CISCO-ISE |
| Fe       | eb 25, 2020 11:24:38.749 AM | 0          | Q                | Joe_Admin     | Authorization     |               |                                  | New Policy Set 1 >> Local Exce | ption | CISCO-ISE |
| Fe       | eb 25, 2020 11:24:26.843 AM | <b>~</b>   | ò                | Joe_Admin     | Authorization     |               |                                  | New Policy Set 1 >> Local Exce | ption | CISCO-ISE |
| Fe       | eb 25, 2020 09:52:06.457 AM |            | Q                | Joe_Admin     | Authorization     |               |                                  | New Policy Set 1 >> Local Exce | ption | CISCO-ISE |
| Fe       | eb 25, 2020 09:51:59.325 AM | <b>~</b>   | 0                | Joe_Admin     | Authorization     |               |                                  | New Policy Set 1 >> Local Exce | ption | CISCO-ISE |
| Fe       | eb 25, 2020 09:51:59.279 AM |            | 0                | Joe_Admin     | Authorization     |               |                                  | New Policy Set 1 >> Local Exce | ption | CISCO-ISE |
| Fe       | b 25, 2020 09:51:59.242 AM  |            | ò                | Joe Admin     | Authentication    | n New Polic   | y Set 1 >> Authentication R      |                                |       | CISCO-ISE |

By clicking the magnified glass, users can drill down into a particular sessions.

| Session Key                    | CISCO-ISE/370756711/634                                                      |
|--------------------------------|------------------------------------------------------------------------------|
| Message Text                   | Passed-Authentication: Authentication succeeded                              |
| Username                       | Joe_Admin                                                                    |
| Authentication Policy          | New Policy Set 1 >> Authentication Rule 1                                    |
| Selected Authorization Profile | HelpDesk_Profile                                                             |
|                                |                                                                              |
| uthentication Details          |                                                                              |
| Generated Time                 | 2020-02-25 09:51:59.233000 -08:00                                            |
| Logged Time                    | 2020-02-25 09:51:59.242                                                      |
| Epoch Time (sec)               | 1582653119                                                                   |
| ISE Node                       | CISCO-ISE                                                                    |
| Message Text                   | Passed-Authentication: Authentication succeeded                              |
| Failure Reason                 |                                                                              |
| Resolution                     |                                                                              |
| Root Cause                     |                                                                              |
| Username                       | Joe_Admin                                                                    |
| Network Device Name            | 6300                                                                         |
| Network Device IP              | 10.1.200.7                                                                   |
| Network Device Groups          | IPSEC#Is IPSEC Device#No,Location#All Locations,Device Type#All Device Types |
| Device Type                    | Device Type#All Device Types                                                 |
| Location                       | Location#All Locations                                                       |
| Device Port                    | ssh                                                                          |

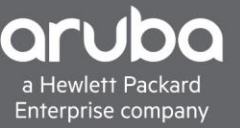

2. When the "Joe\_Admin" user logs in to the switch, we can see that the user cannot use certain commands as well.

| 🚰 172.16.8.5 - PuTTYNG                       | — | ×      |
|----------------------------------------------|---|--------|
| interface 1/1/28                             |   | ~      |
| no shutdown                                  |   |        |
| no routing                                   |   |        |
| vlan access l                                |   |        |
| interface loopback 0                         |   |        |
| ip address 1.63.63.1/32                      |   |        |
| interface vlanl                              |   |        |
| ip dhcp                                      |   |        |
| interface vlan200                            |   |        |
| ip address 10.1.200.7/24                     |   |        |
| ip route 0.0.0.0/0 10.1.200.1                |   |        |
| mirror session l                             |   |        |
| destination interface 1/1/21                 |   |        |
| source interface lagl both                   |   |        |
| enable                                       |   |        |
| https-server vrf default                     |   |        |
| https-server vrf mgmt                        |   |        |
| vsf member l                                 |   |        |
| type jl666a                                  |   |        |
| BLDG01-F1# pag                               |   |        |
| Cannot execute command. Command not allowed. |   |        |
| BLDG01-F1# show lacp interfaces              |   |        |
| Cannot execute command. Command not allowed. |   |        |
| BLDG01-F1#                                   |   | $\sim$ |

9